## How to Use the Comparables Database:

1. Click on list, show comparables list or on the task bar comparables icon.

| ۶V | ۲ <b>.</b> 1 | orms         | $\subseteq$ ells        | <u>L</u> ists | ant Col                | <u> </u>    | <u>S</u> ervices |  |  |  |
|----|--------------|--------------|-------------------------|---------------|------------------------|-------------|------------------|--|--|--|
| 3  | J            | 2   [        | 18                      |               | Show <u>⊂</u> lients I | .ist        |                  |  |  |  |
| Γ  | đ            | -            |                         |               | Show <u>R</u> eports   | List        |                  |  |  |  |
| Ī  | 8            | Shov         | v Onlin                 |               | Show <u>N</u> eighbo   | orhoods Lis | st               |  |  |  |
|    | 8            | Shov         | v <u>⊂</u> lien         |               | Show Comparables List  |             |                  |  |  |  |
|    | 8            | Shov         | v <u>R</u> epoi         | rts List      |                        |             |                  |  |  |  |
|    | 8            | <u>S</u> hov | v Comp                  | arable        | s List                 |             |                  |  |  |  |
|    | ٨            | Shov         | Show Neighborhoods List |               |                        |             |                  |  |  |  |

2. The comparables database will open to the list tab.

| 💦 List of Comparables                             |                  |              |          |       |            |         |    |  |  |  |
|---------------------------------------------------|------------------|--------------|----------|-------|------------|---------|----|--|--|--|
| Database Records Photos List Options Maintenance  |                  |              |          |       |            |         |    |  |  |  |
| Search                                            | List             | Detail       | Export/P | rint  | Preference | es      |    |  |  |  |
| Drag a column header here to group by that column |                  |              |          |       |            |         |    |  |  |  |
|                                                   |                  |              |          |       |            |         |    |  |  |  |
| StreetNumber 💌                                    | StreetName 🛛 🔺 💌 | City 💌       | Zip 💌    | Tot 💌 | BedR 💌     | BathR 💌 | ≣  |  |  |  |
| 175                                               | BLUE CREEK DR.   | VICKSBURG    | 39180    | 5     | 3          | 2       | -1 |  |  |  |
| 314                                               | COOPER DRIVE     | VICKSBURG    | 39180    | 6     | 4          | 2       |    |  |  |  |
| 7428                                              | Del Monte Avenue | Yucca Valley | 92284    | 8     | 3          | 2       |    |  |  |  |
| 102                                               | E Centennial St  | Rapid City   | 57701    | 8     | 3          | 2       |    |  |  |  |
| 716                                               | E ELK            | RAPID CITY   | 57701    | 8     | 4          | 2       |    |  |  |  |
| 230                                               | E TEXAS          | Rapid City   | 57701    | 8     | 4          | 2       |    |  |  |  |
| 6463                                              | E. Dannsmore Dr. | Nampa        | 83687    | 7     | 4          | 2.5     | ~  |  |  |  |
| <                                                 |                  |              |          |       |            | >       |    |  |  |  |

2. Click on the detail tab to display the details of the record you have selected in the list display.

| List of Comparables                             |               |           |             |               |            |                |   |                        |                   |  |
|-------------------------------------------------|---------------|-----------|-------------|---------------|------------|----------------|---|------------------------|-------------------|--|
| atabase Records Photos List Options Maintenance |               |           |             |               |            |                |   |                        |                   |  |
| Search                                          |               | List      | Deta        | i Ex          | oort/Print | Preferences    |   |                        |                   |  |
| k<                                              | < >           | >>I       | New         | Edit Save     | Delete     | Grid: URAR     | * | Record No:<br>Created: | 16<br>01/09/2007  |  |
| St. No.                                         | 7428          |           | Total Rms   | 8             | County     | San Bernardino |   | Modified:              | 01/09/2007        |  |
| St. Name                                        | Del Monte Ave | nue       | Bed Rms     | 3             | Census     |                |   |                        |                   |  |
| Unit. No.                                       |               |           | Bath Rms    | 2             | Parcel No. |                |   |                        |                   |  |
| City                                            | Yucca Valley  |           | G. Liv Area | 1736          | Neigh'bhd  |                |   | -                      |                   |  |
| State                                           | CA            |           | Age         | 3             | MapRef     | 178-C1         |   | WEEKS                  | 1 alle            |  |
| Zip Code                                        | 92284         |           | No. Stories |               | MLS#       |                |   | aliter and the         | Children Children |  |
| Front                                           |               |           |             |               |            |                |   |                        |                   |  |
| Date                                            | Sale Price    | Sale Dat  | a Source    | User Specifie | d          | Value          |   |                        |                   |  |
| 6/16/2006                                       | 288000        | MLS/Real  | Quest Data  | Untitled1     |            |                |   |                        |                   |  |
| 03/19/2004                                      | \$200,000     | RealQuest | Data        | Untitled2     |            |                |   |                        |                   |  |

3. The preferences tab allows you to change and display your preference settings. By checking or un-checking each item, you are selecting whether that item will be displayed in the list tab by column.

| Search                               | List                                   | Detail                                                                                                    | Export/Print                                                                                                    | Preferences            |                                 |  |  |
|--------------------------------------|----------------------------------------|----------------------------------------------------------------------------------------------------|----------------------------------------------------------------------------------------------------|------------------------|---------------------------------|--|--|
| Double click on the Show. Drag the R | e Column you wis<br>ow to re-order Lis | sh to Hide or<br>st view.                                                                                                    |                                                                                                    |                        | Restore Defaults                |  |  |
| Column                               |                                        | Visible                                                                                                    | -When Loading (                                                                                                    | Comparables            |                                 |  |  |
| StreetNumber                         |                                        |                                                                                                    | 🗹 Make Com                                                                                                    | parable State = Subjec | ct State if missing             |  |  |
| StreetName 🗸                         |                                        | Image: A start and a start a start | Make Comparable Zip Code – Subject Zip Code if missing                                                                                                    |                        |                                 |  |  |
| City                                 |                                        | Image: A start and a start a start | Make Comparable County = Subject County if missing     Make Comparable County = Subject County if missing     Make Comparable Neighborhood = Subject Neighborhood |                        |                                 |  |  |
| Census 🔺                             |                                        | Image: A start and a start a start |                                                                                                    |                        |                                 |  |  |
| Zip 👇                                |                                        | <b>~</b>                                                                                                    |                                                                                                    |                        |                                 |  |  |
| TotalRooms                           |                                        | Image: A start and a start a start |                                                                                                    |                        |                                 |  |  |
| CompsID                              |                                        | Image: A start and a start a start | 💌 Make Com                                                                                                    | parable Map Ref = Sul  | bject Map Ref                   |  |  |
| BedRooms                             |                                        | Image: A start and a start a start |                                                                                                    |                        |                                 |  |  |
| BathRooms                            |                                        | Image: A start and a start a start |                                                                                                    |                        |                                 |  |  |
| GrossLivArea                         |                                        | Image: A start and a start a start | Remember List View groupings and sorts (may take longer to load                                                                                                   |                        |                                 |  |  |
| SiteArea                             |                                        |                                                                                                    | - Homombor Els                                                                                                    | e nom groupings and s  | sonte (may tante longer to load |  |  |

~

L

Age

How to Swap, Copy or Clear Comparables in a Report:

1. In the report, right click on a comp you wish to work with. You will see a Window Open with the Options to Copy, Paste, Clear or Swap this Comparable.

| COMPARAB                           | COMPARA        |            |
|------------------------------------|----------------|------------|
| 251 Buttern                        | nut Ridge Rd   | 12202      |
| Undo                               | Ctrl+Z         | San Jos    |
| Cut                                | Ctrl+X         |            |
| Сору                               | Ctrl+C         |            |
| Paste                              | Ctrl+V         | ; 97.55    |
| Clear                              | Ctrl+Del       | Real Q     |
| Cell Preference                    | s Shift+Ctrl+I | strei      |
| Copy Sala                          |                | DESCRIPTIC |
| Cupy Sale<br>Dasta Sala            |                | conventior |
| Paste Sale                         |                | none note  |
| Clear Sale                         |                | 00000      |
| <ul> <li>Swap Sale with</li> </ul> |                | Sale 2 🦷   |
| Save as Respor                     | nse            | Sale 3     |
| 1                                  |                | 1 00 acre  |

- 2. To swap with another comparable, click on swap sale with... and select the comparable you wish to swap this one with. It will transfer all the text and also swap the comparables photos for you.
- 3. To copy this comparable to another, click on "Copy", and then right click on the comparable you wish to paste this information to and click on "Paste".
- 4. To clear the information in this comparable, click on "Clear".

## To Edit Comparables in a Report:

 There are several ways of opening the editor in order to edit the comparables, (a) Go to Edit, Edit Comparables. (b) Go to Tools, Comparables Editor. (c) Click on the Comparables editor icon on the Tool bar. (d) Or press Ctrl + E keys on your keyboard.

|              |                 |                 |       |        |          | <u>T</u> ools | <u>S</u> ervices     | O <u>r</u> ders | <u>W</u> indows |
|--------------|-----------------|-----------------|-------|--------|----------|---------------|----------------------|-----------------|-----------------|
|              |                 |                 |       |        |          | RBE           | <u>S</u> pelling     |                 | •               |
| <u>E</u> dit | <u>V</u> iew    | Forms           | ⊆ells | Lists  | Insert   |               | <u>T</u> hesaurus,   |                 |                 |
|              | <u>U</u> ndo    |                 |       |        | Ctrl+Z   | 2             | Signatures.          |                 |                 |
| Ж            | Cu <u>t</u>     |                 |       |        | Ctrl+X   | <u>I</u>      | PhotoSheet           |                 |                 |
| <b>P</b>     | ⊆ору            |                 |       |        | Ctrl+C   | ₹             | <u>R</u> eviewer     |                 |                 |
| C.           | Paste           |                 |       |        | Ctrl+V   | <b>6</b>      | I <u>m</u> age Edito | or              |                 |
|              | Clear           |                 |       | C      | itrl+Del | <b>.</b>      | <u>C</u> lickNOTES   |                 |                 |
|              | Edit C          | <u>o</u> mparab | les   |        | Ctrl+E   |               | Comparable           | es Editor       |                 |
| \$           | Edit <u>A</u> e | djustmer        | its   | Shift+ | -Ctrl+A  | \$            | <u>A</u> utomatic A  | Adjustmer       | its             |
|              | <u>S</u> elect  | All             |       |        | Ctrl+A   |               | Ar <u>e</u> aSketch  | I               |                 |
| #\$          | <u>F</u> ind a  | nd Repla        | се    |        | Ctrl+F   | <b>1</b>      | Sketcher             |                 |                 |
| ₿Ξ           | Prefer          | ences           |       |        | Ctrl+K   |               | <u>G</u> eoLocator   |                 |                 |

2. In the edit comparables window you have many ways to edit your comps such as sort, copy, edit and re-arrange your comparables.

To Sort Comparables: Click on the "Sort By" down arrow and selecting the sort method you wish to use.

| 🚯 Comparables Editor                               |         |                          |     |                   |                                     |                  |  |  |  |
|----------------------------------------------------|---------|--------------------------|-----|-------------------|-------------------------------------|------------------|--|--|--|
| Sort by:                                           | Origina | al Order                 | -   |                   | <ul> <li>Sort by options</li> </ul> |                  |  |  |  |
|                                                    | Adj Sa  | le Price                 |     | Comp 1            | Comp 2                              | Comp 3           |  |  |  |
|                                                    | Net Ac  | t Adjustment             |     | -                 | -                                   | -                |  |  |  |
| Sales Date<br>Gross Liv Area<br>Property Proximity |         | Date<br>Liv Area<br>iity |     | - and             |                                     |                  |  |  |  |
| Ac                                                 | ddress  | 165 BULLCREEK            | DR  | 175 BELL CREEK DF | 131 PEPPER RIDGE                    | 516 REDWOOD DRIN |  |  |  |
|                                                    | City    | VICKSBURG, MS            | 391 | VICKSBURG, MISS   | VICKSBURG, MISS.                    | VICKSBURG, MISS  |  |  |  |
| Pro                                                | oximity |                          |     | .5 MILES          | 2 MILES                             | 2.5 MILES        |  |  |  |
| Sales                                              | Price   |                          |     | 275,000           | 250,900                             | 270,910          |  |  |  |
| Sale                                               | e Date  |                          |     | 06/06             | 04/06                               | 05/06            |  |  |  |
|                                                    |         |                          |     |                   |                                     |                  |  |  |  |

3. You can copy, clear, transfer text and photos by clicking on a comparables drop down menu arrow and selecting the action you wish to take.

| 🚯 Comparables Editor |                   |                   |                                                                               |                            |  |  |  |  |  |  |
|----------------------|-------------------|-------------------|-------------------------------------------------------------------------------|----------------------------|--|--|--|--|--|--|
| Sort by:             |                   |                   |                                                                               |                            |  |  |  |  |  |  |
|                      | Subject           | Comp 1            | Comp 2                                                                        | Comp 3                     |  |  |  |  |  |  |
| Action               |                   | •                 |                                                                               | <b>•</b>                   |  |  |  |  |  |  |
| Property Photo       |                   |                   | No Action<br>Clear Everything<br>Clear Adjustments Only<br>Copy Subject desc. |                            |  |  |  |  |  |  |
| Address              | 165 BULLCREEK DR  | 175 BELL CREEK DF | Copy desc from                                                                | 6 REDWOOD DRI <sup>®</sup> |  |  |  |  |  |  |
| City                 | VICKSBURG, MS 391 | VICKSBURG, MISS   | Copy all from                                                                 | CKSBURG, MISS              |  |  |  |  |  |  |
| Proximity            |                   | .5 MILES          | 2 MILES                                                                       | 2.5 MILES                  |  |  |  |  |  |  |
| Sales Price          |                   | 275,000           | 250,900                                                                       | 270,910                    |  |  |  |  |  |  |
| Sale Date            |                   | 06/06             | 04/06                                                                         | 05/06                      |  |  |  |  |  |  |
| Gross Liv, Area      | 1,838             | 1,568             | 1,620                                                                         | 1,568                      |  |  |  |  |  |  |
| Net Adjustment       |                   | -4,526            | 2,180                                                                         | 500                        |  |  |  |  |  |  |
| Adj. Sales Price     |                   | 270,474           | 253,080                                                                       | 271,410                    |  |  |  |  |  |  |

4. To drag and drop a comparable to a different position hover your mouse over the header of the comparable you wish to drag and drop until it turns into a down arrow, click and the entire comparable will be highlighted

| 🚯 Comparables Editor 📃 🗖 🔯 |                         |                          |                         |                          |  |  |  |  |  |
|----------------------------|-------------------------|--------------------------|-------------------------|--------------------------|--|--|--|--|--|
| Sort by: Ok Cancel         |                         |                          |                         |                          |  |  |  |  |  |
|                            | Subject                 | Comp 1                   | Comp 2                  | Comp 3 🔻                 |  |  |  |  |  |
| Action                     |                         | ht -                     | -                       |                          |  |  |  |  |  |
| Property Photo             |                         | - Okas                   |                         |                          |  |  |  |  |  |
| Address                    | 165 BULLCREEK DR        | 175 BELL CREEK DF        | 131 PEPPER RIDGE        | 516 REDWOOD DRIN         |  |  |  |  |  |
| City                       | VICKSBURG, MS 391       | VICKSBURG, MISS          | VICKSBURG, MISS.        | VICKSBURG, MISS          |  |  |  |  |  |
| Proximity                  |                         | .5 MILES                 | 2 MILES                 | 2.5 MILES                |  |  |  |  |  |
| Sales Price                |                         | 275,000                  | 250,900                 | 270,910                  |  |  |  |  |  |
| Sale Date                  |                         | 06/06                    | 04/06                   | 05/06                    |  |  |  |  |  |
| Gross Liv. Area            | 1,838                   | 1,568                    | 1,620                   | 1,568                    |  |  |  |  |  |
| Net Adjustment             |                         | -4,526                   | 2,180                   | 500                      |  |  |  |  |  |
| Adj. Sales Price           |                         | 270,474                  | 253,080                 | 271,410                  |  |  |  |  |  |
| To Deerder Com             | es. Click on a some and | desa it to ita sou socit | ion, To Douorso Sorta   | wass Chil Kay while sale |  |  |  |  |  |
| To Reorder Comp            | ps: Click on a comp and | aragic to its new posit  | ion; To Reverse Sort: F | ress con key while sele  |  |  |  |  |  |

5. You should note that this <u>does not</u> "Swap" the comp, but actually moves it and shifts all others one position to the left.